获取系统日志

# 日志分类

Smartbi系统相关的日志主要有两大类:

- Smartbi系统日志: Smartbi在运行过程中,记录的各种运行日志;
  应用服务器日志:应用服务器在运行过程中,记录的所有应用的运行日志。

## 获取运行日志

Smartbi系统日志

- 如能正常登录Smartbi系统

- 登录Smartbi,选择定制管理 -> 系统运维 -> 导出系统日志。
   弹出"确认要导出日志"对话框,选择 是。
   接着弹出"文件下载"对话框。选择 打开,就可以查看日志:或选择 保存,可以把日志保存在本地特定目录下。具体参考导出系统日志章节。
  - 如不能登录Smartbi系统,但可登录配置页面
- 登录Smartbi配置页面, http://server:port/Smartbi/config 1. 2

| <b>服务器日志</b> |                              |    |  |
|--------------|------------------------------|----|--|
| 日志文件存設位置:    | C:/LicenseManager/Tomcat/bin | MR |  |
| 全局日志線別:      | INFO                         |    |  |
| BOF日志级别:     | DEBOG                        |    |  |
| 日志文件大小(03):  | 1024                         |    |  |
| 日志文件个数:      | 10                           |    |  |

- 3. 服务器上该目录下的所有bof.log和bof.log为前缀的的文件就是Smartbi系统日志文件。
  - 如不能登录Smartbi系统,也不能进入配置页面
- 进入应用服务器安装目录,搜索bioffice.properties文件 1. 2.

| リカ | DIGITICE. properties文件,找到DOI-CONTIG. XMI文件的体件位直             |  |  |
|----|-------------------------------------------------------------|--|--|
|    | Ū                                                           |  |  |
| 1  | #Fri Sep 17 12:00:36 CST 2010                               |  |  |
| 2  | bi.configFileDir=E\:/bea922/user_projects/domains/bi_domain |  |  |
| 10 | 3 bi.isFirstLogin=0                                         |  |  |
| 4  | 4 bi.indexDir=./Index-bi                                    |  |  |
| 5  | 5 bi.password=21232f297a57a5a743894a0e4a801fc3              |  |  |
| 6  |                                                             |  |  |
|    |                                                             |  |  |
|    |                                                             |  |  |

#### 文档目录:

- 日志分类 • 获取运行日志 Smartbi系统日志
   应用服务器日志
- 分析日志

3. 在服务器上,进入到该位置找到并打开bof-config.xml文件,在其中找到日志文件的配置 <?xml version="1.0" encoding="UTF-8"?> <bof> <framework> <log-config>log4j.rootLogger=INFO, R, C log4j.logger.org.hibernate=ERROR log4j.logger.bof=DEBUG log4j.logger.com.freequery=DEBUG log4i.appender.R=org.apache.log4i.RollingFileAppender log4j.appender.R.File=E:/bea922/user projects/domains/bi domain/bof.log log4j.appender.R.MaxFileSize=10240KB log4j.appender.R.MaxBackupIndex=5 log4j.appender.R.layout=org.apache.log4j.PatternLayout log4j.appender.R.layout.ConversionPattern=%d(MM-dd HH:mm:ss) %5p %M(%c:%L) - %m%n log4j.appender.C=org.apache.log4j.ConsoleAppender log4j.appender.C.layout=org.apache.log4j.PatternLayout log4j.appender.C.layout.ConversionPattern=%d(MM-dd HH:mm:ss) %5p %M(%c:%L) - %m%n </log-config> cense-file>E:/bea922/user projects/domains/bi domain</license-file>

4. 服务器上该目录下的所有bof.log和bof.log为前缀的的文件就是Smartbi系统日志文件。

### 应用服务器日志

下面针对不同的应用服务器,说明获取日志的方法:

- Tomcat
  - <Tomcat>\logs目录下所有日志文件可以获取运行期间所有日志信息
- Tomcat运行窗口上打印的信息可以获取运行期间部分日志信息
   Tboss
  - <jboss>\ server\default\log目录下的所有日志文件可以获取运行期间所有日志信息
  - Jboss运行窗口上打印的信息可以获取运行期间部分日志信息
- WebSphere
- <WebSphere>\profiles\<概要表>\logs\server1目录下的所有日志文件可以获取运行期间所有日志信息
- WebLogic
  - <WebLogic>\user\_projects\domains\<domain>\servers\AdminServer\logs目录下的所有日志文件可以获取运行期间所有日志信息
     WebLogic运行窗口上打印的信息可以获取运行期间部分日志信息。

# 分析日志

在Smartbi部署或者使用过程中出现异常,请找到Smartbi的系统日志和应用服务器的日志,用文本编辑器打开,找到错误对应的错误信息,并在此文档 中寻找相关的解决版本:如在文档中无相关解决办法,请发邮件至support@smartbi.com.cn寻求帮助。 一般情况下,错误信息行都会包含有<sup>"ERROR"</sup>这个字符串,在文本中找到对应时间的错误信息,根据详细信息获取解决办法,如下图, 12-09 13:59:30 DEBUG activate(bof.femework.Framework.58) - 升级如识库失败 并级如识库失败

at bof.repository.RepositoryUpgradeHelper.upgradeRepository(RepositoryUpgradeHelper.java:145) at ....(...)

at bof.reportory.ReportoryUpgradeHelper.getRepoConnection(ReportoryUpgradeHelper. Caused by: com.mysql.jdbc.exceptions.HySQLSyntaxErrorException: Unknown database 'gggl' va:178) .GOLError.createSOLException/SOLErro com.wypgl.idbc com.mysql.jdbc.MysqlIO.checkErrorPacket(MysqlIO.java:2941) at at com.mysql.jdbc.HysqlIO.checkErrorPacket(MysqlIO.java:868) at com.mvsql.idbc.HvsqlIO.secureAuth411(HvsqlIO.iava:3340) at com.mysql.jdbc.HysqlIO.doHandshake(MysqlIO.java:1238) at com.mysql.jdbc.Connection.createNewIO(Connection.java:2743) at com.mysql.jdbc.Connection.<init>(Connection.java:1553) .jdbc.NonRegisteringDriver.connect(NonRegisteringDriver.java:266) at at java.sgl.DriverHanager.getConnection(DriverHanager.java:525) at java.sql.DriverHanager.getConnection(DriverHanager.java:171) at bof.repository.RepositoryUpgradeHelper.getRepoConnection(RepositoryUpgradeHelper.java:178) at bof.repository.RepositoryUpgradeHelper.upgradeRepository(RepositoryUpgradeHelper.java:75) at bof.repository.D&OModule.post&ctivate(D&OModule.java:112) at bof.framework.Framework.activate(Framework.java;50) at bof.extension.spring.BOFContextLoaderListener.contextInitialized(BOFContextLoaderListener.java;85) at org.apache.catalina.core.StandardContext.listenerStart(StandardContext.java:3763) at org.apache.catalina.core.StandardContext.start(StandardContext.java:4211) at org.apache.catalina.core.ContainerBase.start(ContainerBase.java:1013) at org.apache.catalina.core.StandardHost.start(StandardHost.java:718) at org.apache.catalina.core.ContainerBase.start(ContainerBase.java:1013) at org.apache.catalina.core.StandardEngine.start(StandardEngine.java:442) at org.apache.catalina.core.StandardService.start(StandardService.java:450) at org.apache.catalina.core.StandardServer.start(StandardServer.java:709) at org.apache.catalina.startup.Catalina.start(Catalina.java:S51) at sun.reflect.NativeMethodAccessorImpl.invokeO(Native Method) at sun.reflect.NativeMethod&ccessorImpl.invoke(NativeMethod&ccessorImpl.java:39)

at sun.reflect.DelegatingMethod&ccessorImpl.invoke(DelegatingMethod&ccessorImpl.java:25)

at java.lang.reflect.Method.invoke(Method.java:585)

at org.apache.catalina.startup.Bootstrap.start(Bootstrap.java:294) at org.apache.catalina.startup.Bootstrap.main(Bootstrap.java:432)